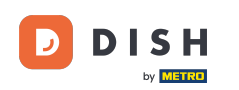

Lorsqu'une mise à jour de l'application est en cours, un message s'affiche. Appuyez sur OK pour lancer la mise à jour.

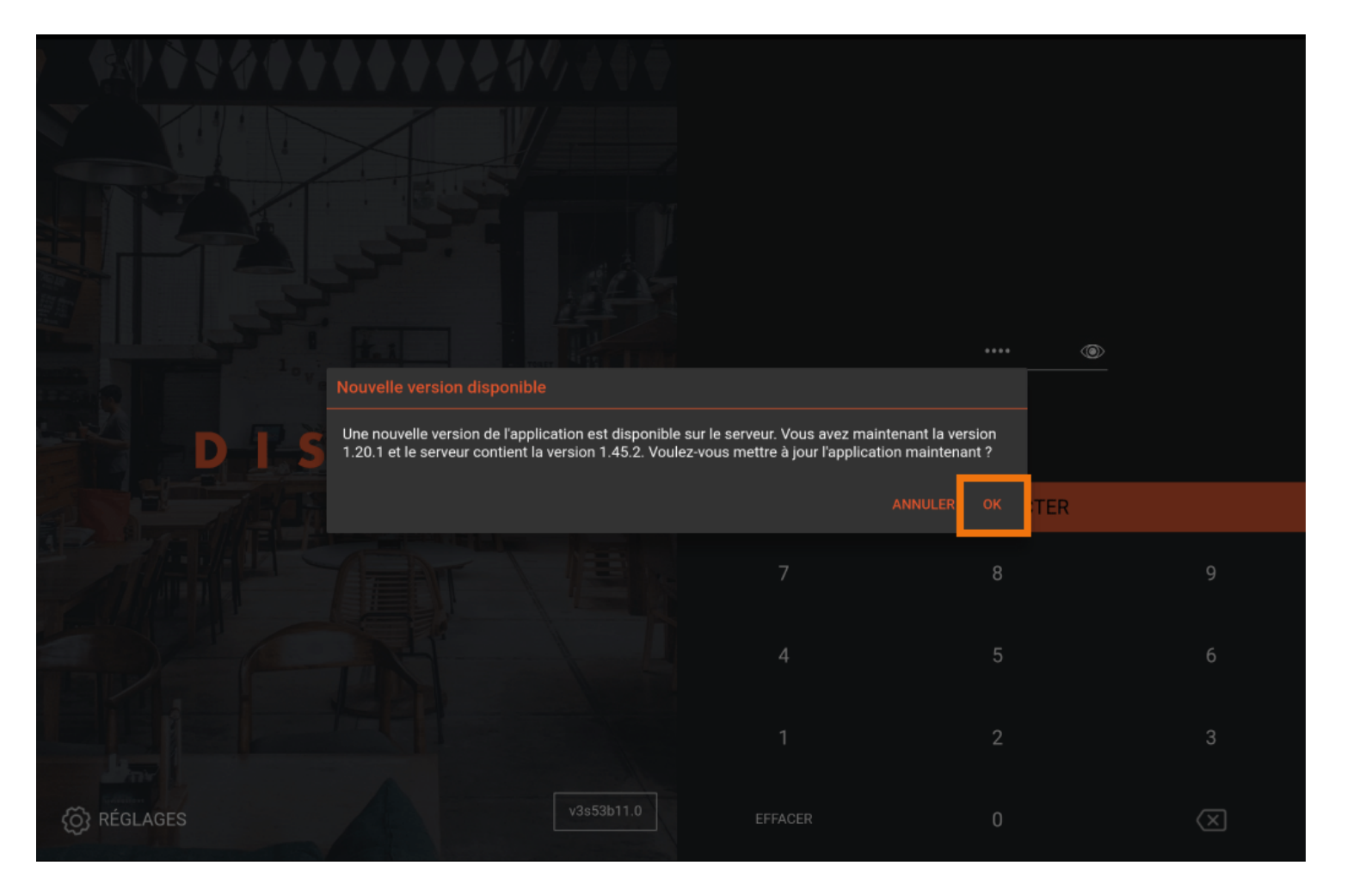

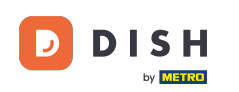

• Vous pouvez également recevoir le message suivant. Appuyez sur OK pour lancer la mise à jour.

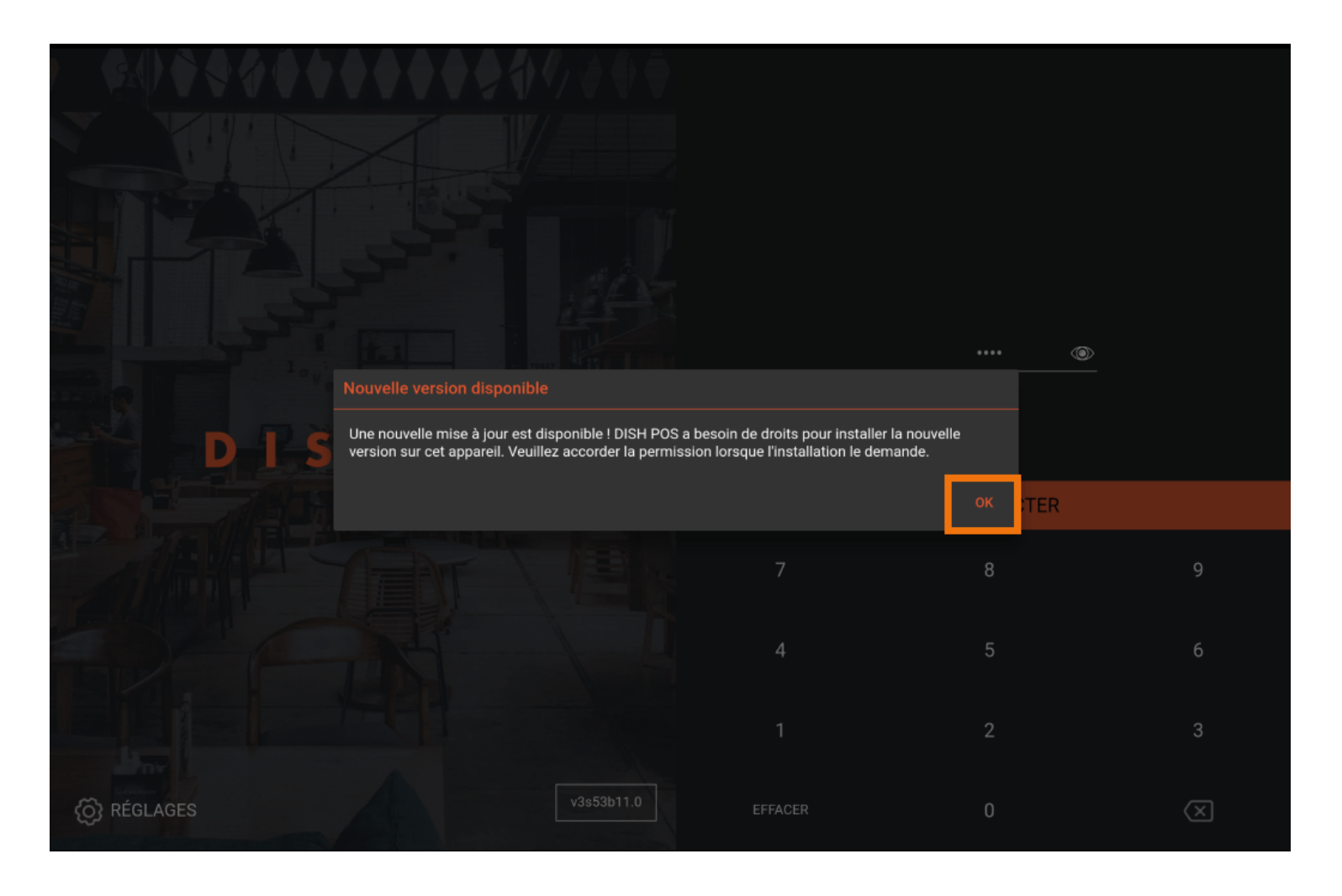

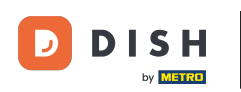

## Une icône de chargement s'affiche.

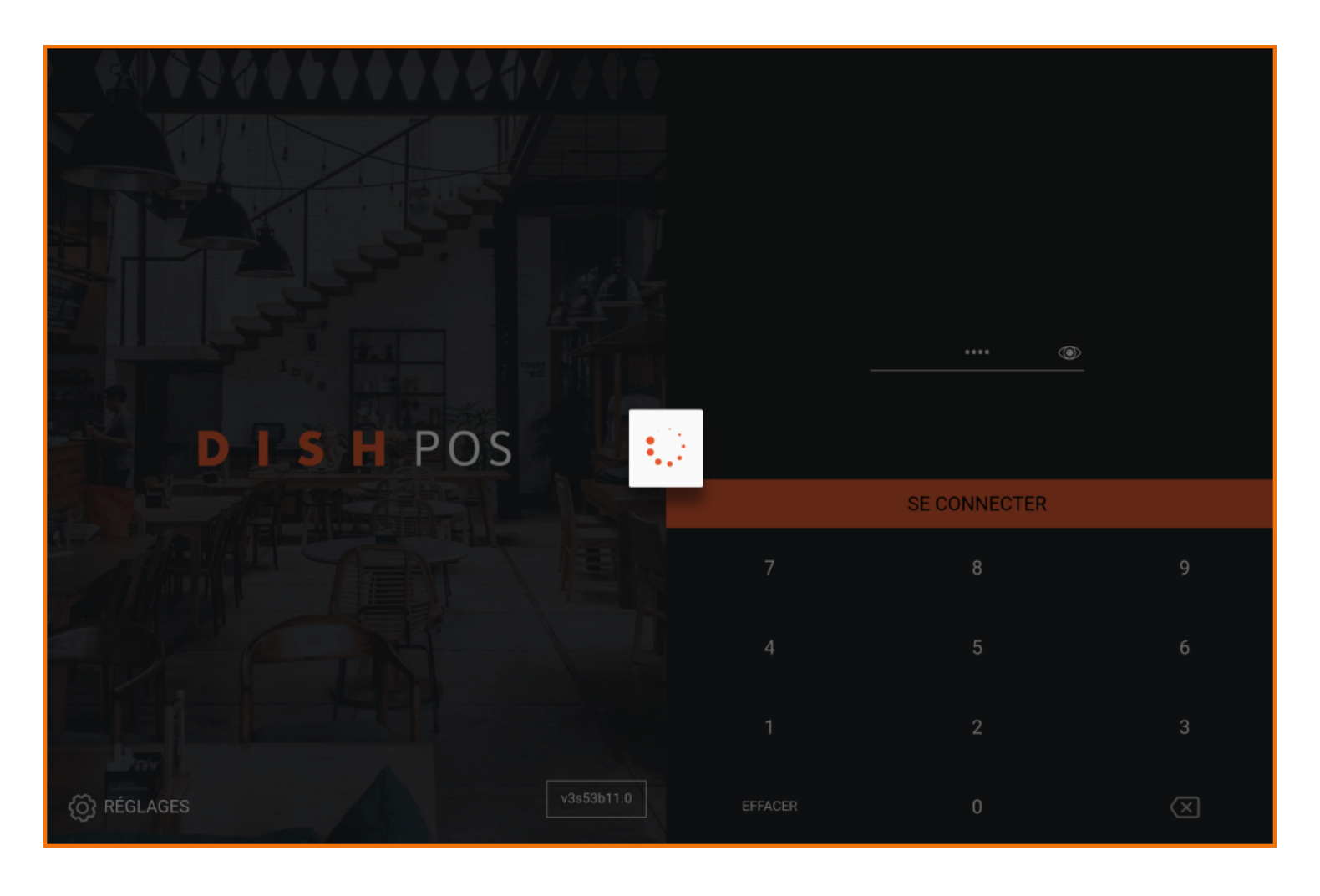

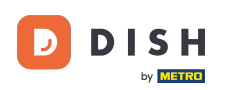

Cliquez sur Installer pour lancer la mise à jour.

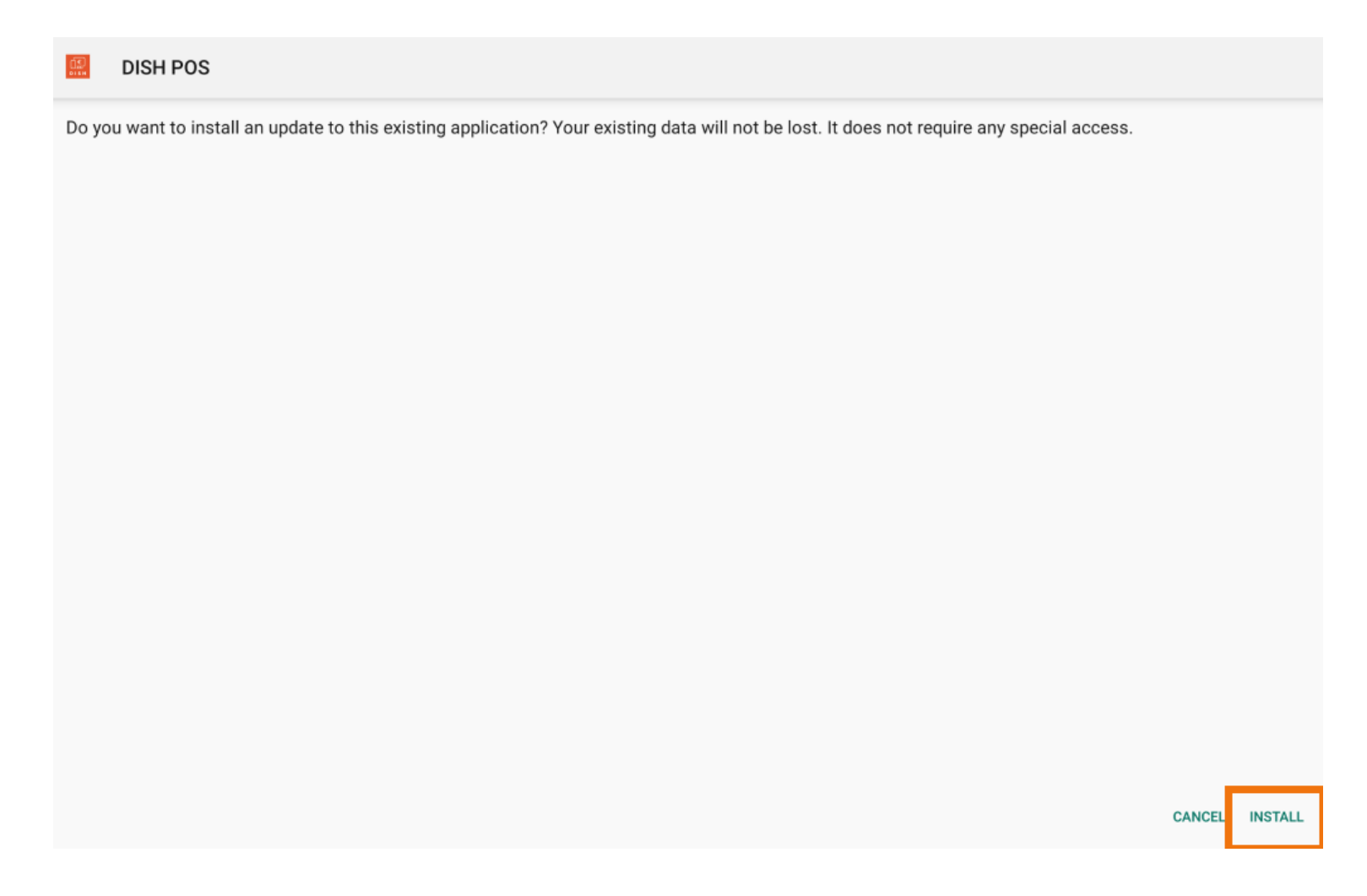

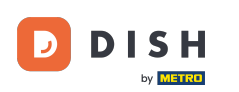

Appuyez sur Ouvrir.

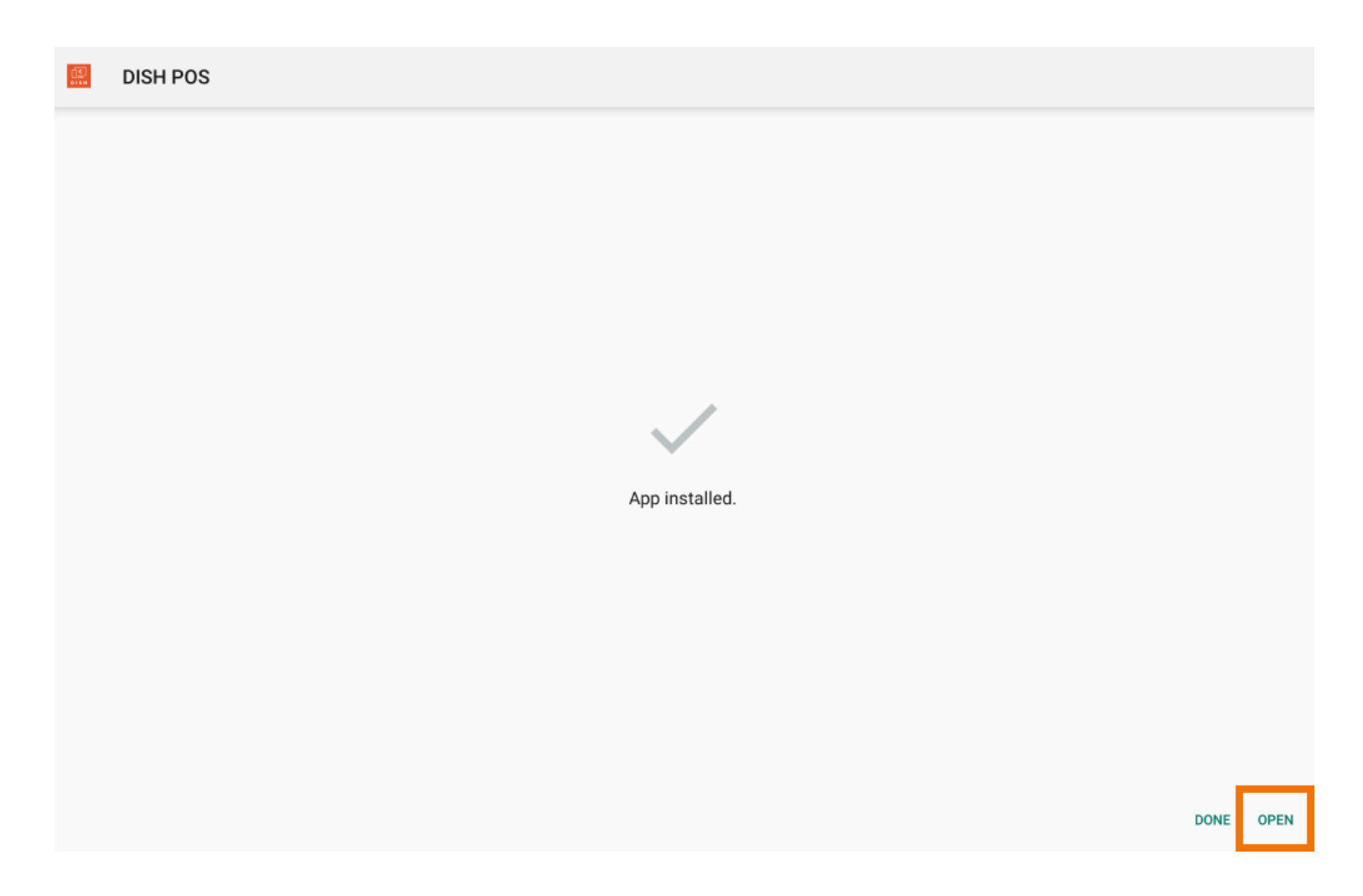

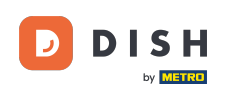

## i Ça y est, vous avez terminé

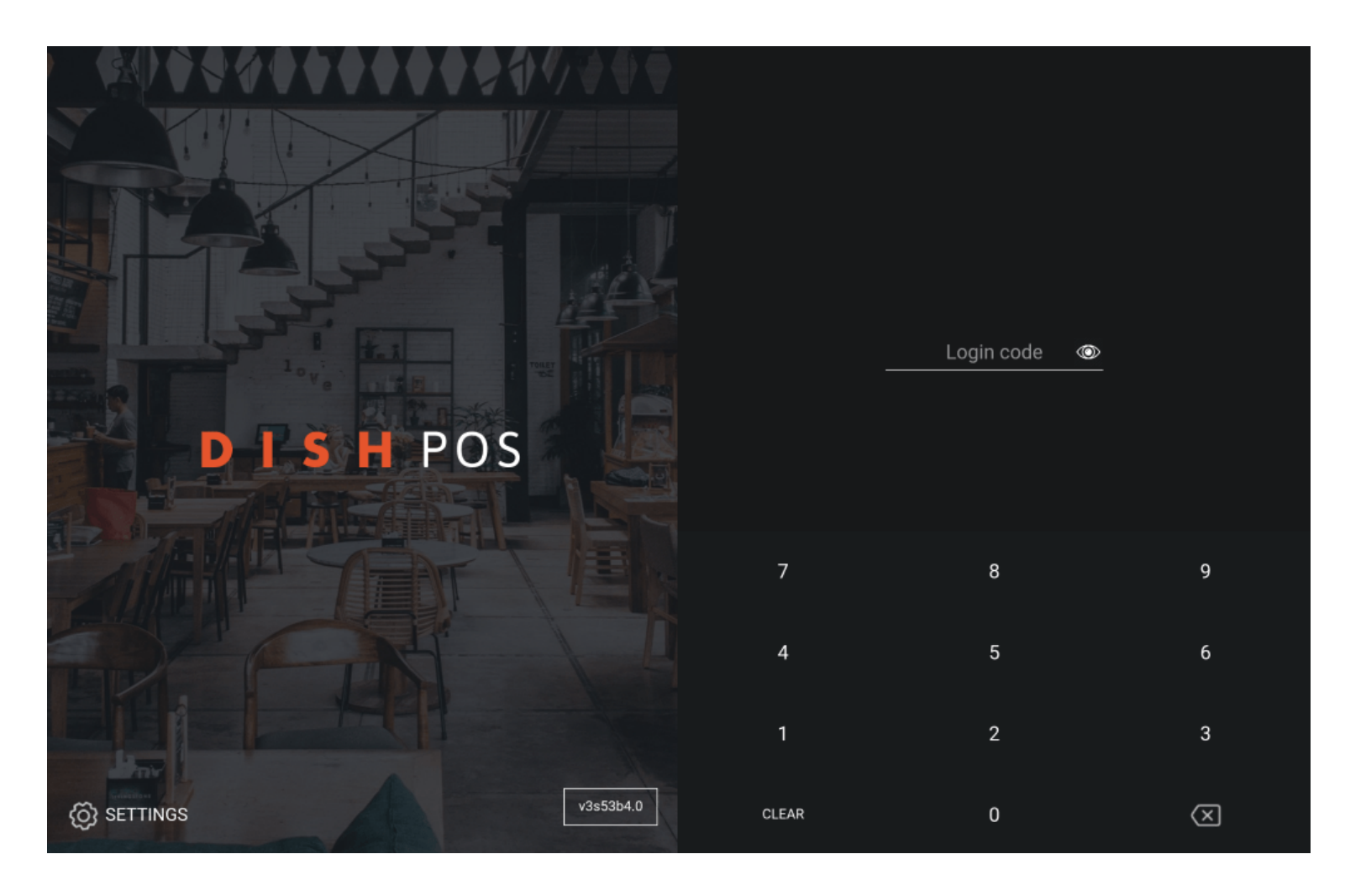

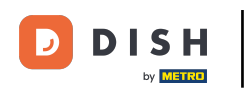

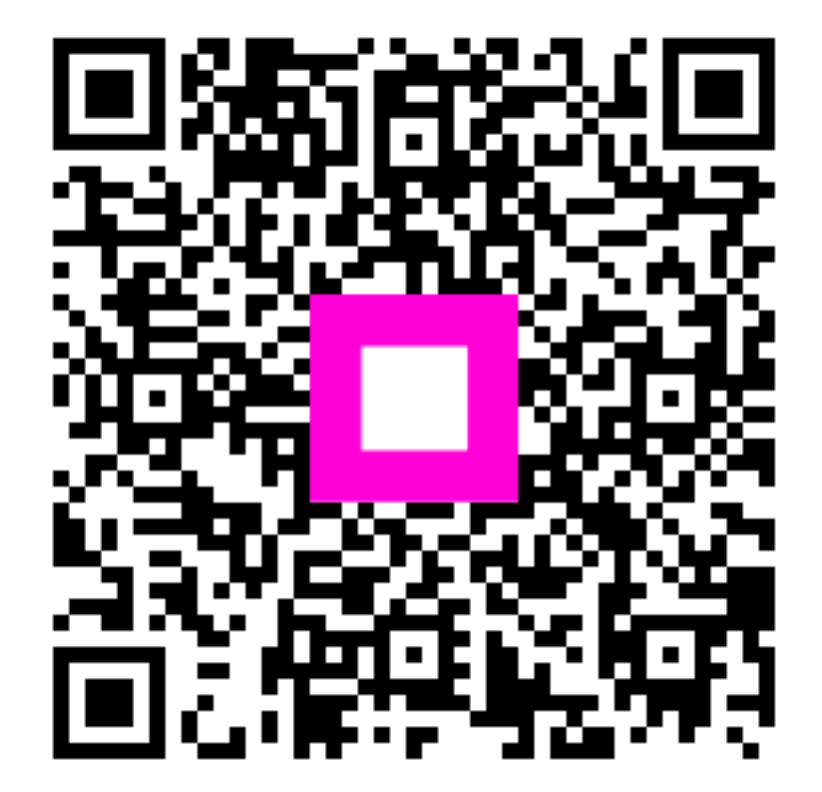

Scannez pour accéder au lecteur interactif